## \* SALKO アプリ登録方法\*

SALKO は、iOS または Android OS のスマートフォンでご利用 いただくことが出来ます。App Store または Google Play より SALKO アプリをインストールしてください。

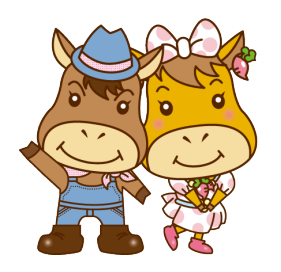

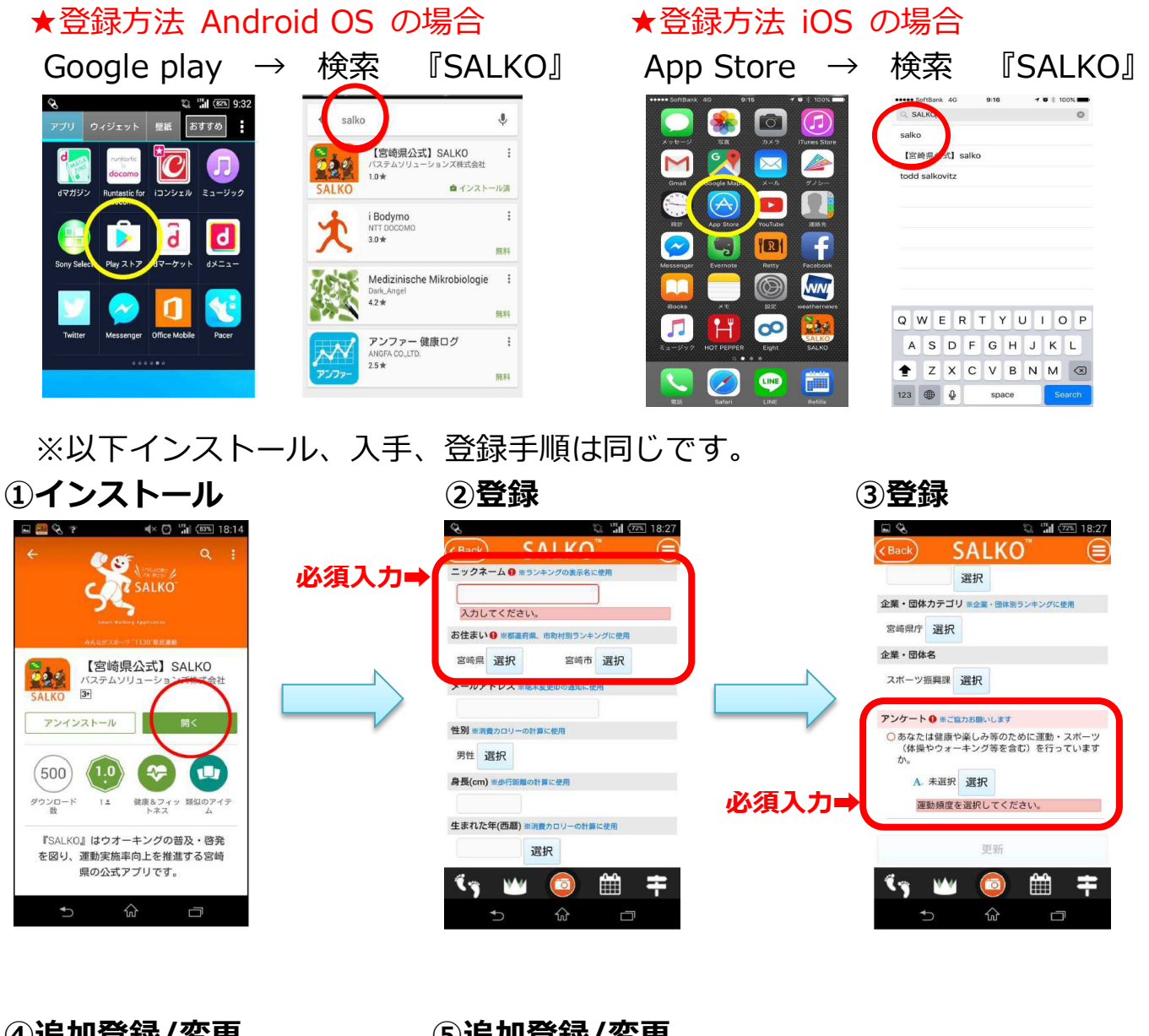

④追加登録/変更 😳 🖸 🛗 🖽 14:3

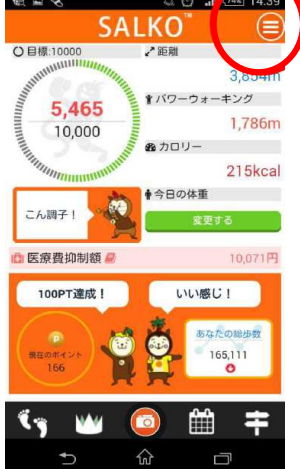

⑤追加登録/変更

2 08A

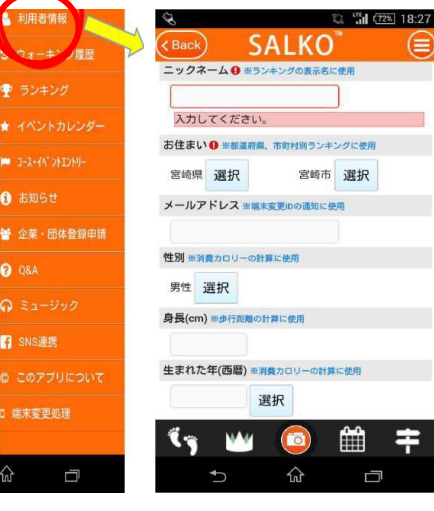

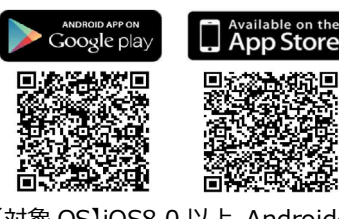

【対象 OS】iOS8.0 以上 Android4.4 b 上記 QR L記 QR L記 P

ンストールできます。

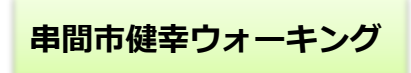

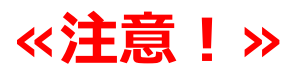

## Androidのスマートフォンをお使いの方

登録後歩いて 確認しましょう!

Google Fitとの連携方法

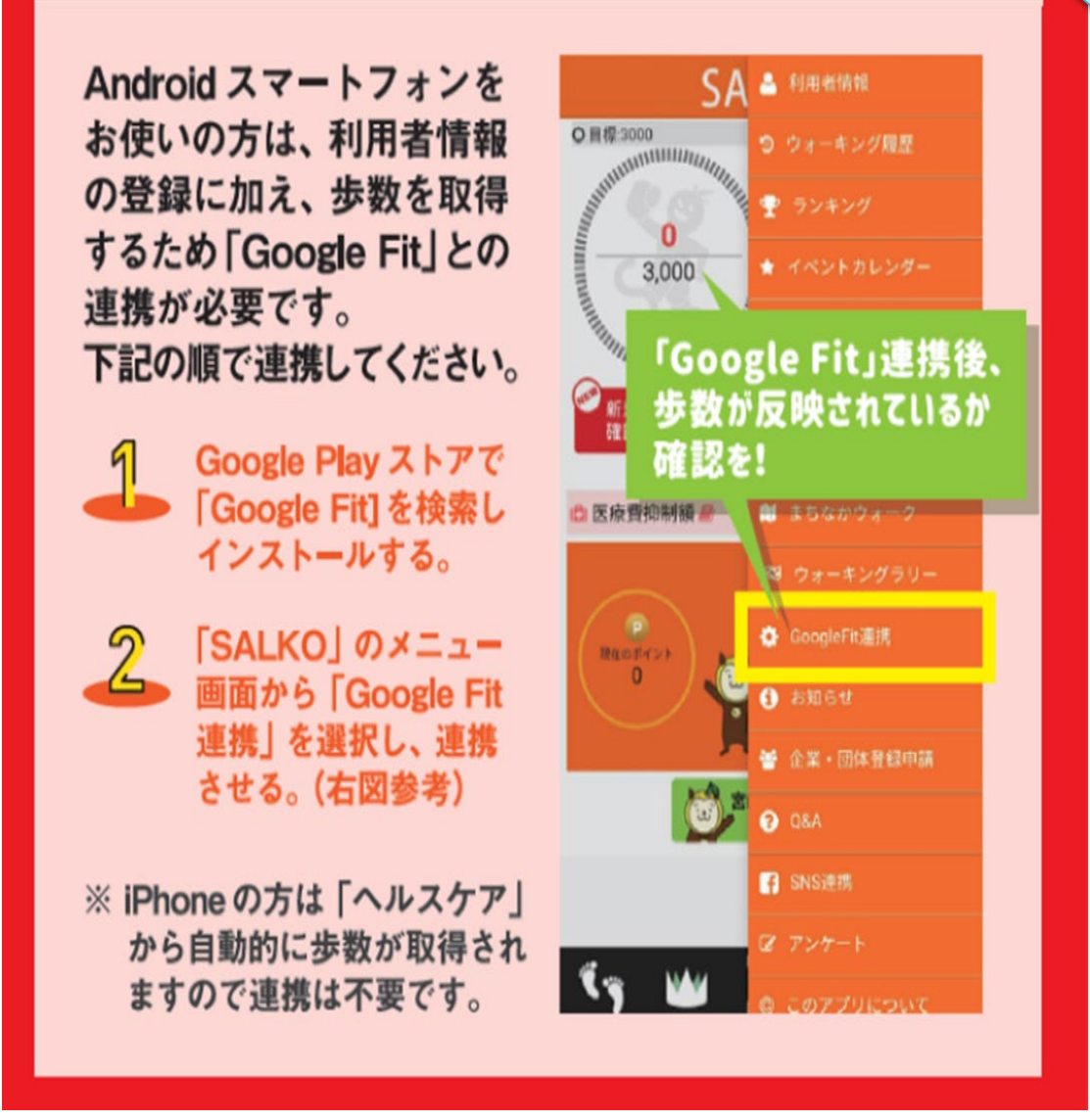

※連携することで、自動で歩数をカウントします! 連携していない場合、SALKOを起動しないと歩数をカウントしなくなります!

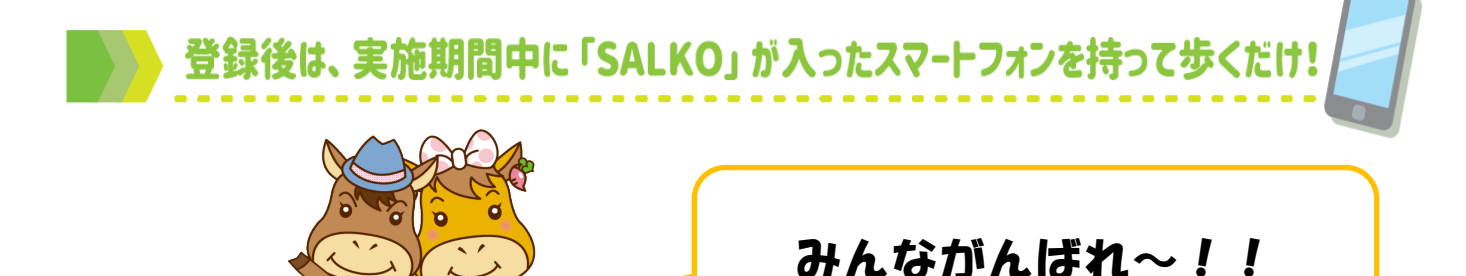